## **Janage Custom Claim Statuses**

t Modified on 04/24/2024 9:52 am EDT

- 1. Select Customer Setup > Customization > Custom Claim Status.
- 2. Click the **Edit** button.
- 3. Select **Copy Configuration** to copy these claim statuses to another customer account.
- 4. Select the customer you wish to copy the configuration to.
- 5. Click **Copy**.
- 6. Click Save.